## 如何在 cPanel 管理界面绑定域名

1. 进入 cPanel 管理面板,找到"暂停的域",如图:

|              | 域            |  |
|--------------|--------------|--|
|              | Pf hatel     |  |
| 著等的域         | 重新走向         |  |
| 简单 DNS 区域编辑器 | 高级 DNS 区域编辑器 |  |

2. 点击它后,直接添加域名(注意:不要加www!默认绑定www和空主机名),

如图:

| ■<br>通过暂得的域(或指针)可以将更多的域名"指向"或"暂停"到现有的主机帐户上。<br>入前笼器访问称的网站。<br>管 视频教程<br>牛成新的暂停域 | 通过它,用户还可以将"已皆停"或"已指向"的域输 |
|---------------------------------------------------------------------------------|--------------------------|
| 2 视频数程                                                                          |                          |
| 牛成新的暂停城                                                                         |                          |
|                                                                                 |                          |
| abc.com 添加域! ②                                                                  |                          |
| <b>注:</b><br>只能由合法注册主管员在设置之前注册域。另外,这些域只有在参照您的域名服务                               | 冬器设置之后方可具有可操作性。          |
|                                                                                 |                          |

同一个站点!如需实现多站点,请另外购买我们提供的多站点空间)